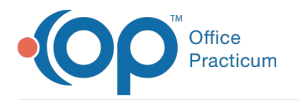

#### Important Content Update Message

We are currently updating the OP Help Center content for OP 20. We appreciate your patience as we continue to make these updates. To locate the version of your software, navigate to: **Help tab > About**.

# Move a Patient Balance Back to Insurance

Last Modified on 12/07/2020 2:37 pm EST

#### Version 20.8

## Path: Clinical, Practice Management, or Billing tab > Patient Chart button > Claims

## **Overview**

Balances that have been dropped to Patient Responsibility but that need to be reflected as Insurance Balances can easily be reverted from the Claims section of the Patient Chart.

### **Revert Patient Responsibility**

- 1. Navigate to the patient's Claims by following the path above.
- 2. Click to select the claim or claim line that needs the Patient Responsibility reverted. If selecting an individual claim line, you will need to follow these steps for each claim line that needs the Patient Responsibility reverted.

| С                                                                                   | laim     | าร              | Edit                            | Void  | Rebu                 | ild C                    | hange P | Payer F          | Revert Pat        | Resp F/ | U Task Re          | coup            | Proof       | CMS-150                      | 0 Q Prim | Q Sec             |                      |                       |
|-------------------------------------------------------------------------------------|----------|-----------------|---------------------------------|-------|----------------------|--------------------------|---------|------------------|-------------------|---------|--------------------|-----------------|-------------|------------------------------|----------|-------------------|----------------------|-----------------------|
| -                                                                                   | Status   | Js: Date range: |                                 |       |                      |                          |         |                  |                   |         |                    |                 |             |                              |          |                   |                      |                       |
| ● All ○ Due ○ Prf? ● All ○ < 30 ○ 31-60 ○ 61-90 ○ > 90 □ Include voids □ Expand all |          |                 |                                 |       |                      |                          |         |                  |                   |         |                    |                 |             |                              |          |                   |                      |                       |
|                                                                                     | Claim #  |                 | Claim/Pay Date<br>Proc/Pay Type |       | te <sub>⊽</sub><br>e | ⊘ Ins Pat<br>Proof Proof |         | Primary<br>Insur | / Second<br>Insur | Charge  | Patient<br>Balance | Insura<br>Balar | ance<br>nce | Patient Patien<br>Owed Payme |          | Patient<br>Adjmnt | Insurance<br>Payment | Insurance<br>Adjustmt |
|                                                                                     | □ 10     | 0045            | 12/07/                          | 2020  |                      |                          |         | MED              |                   | 125.00  | 10.00              | þ               |             | 10.00                        |          |                   | 55.97                | 59.03                 |
|                                                                                     |          | 12/07           | 7/2020                          | 99213 | OFFIC                | E/OU                     | TPATIEN | MED              |                   | 125.00  | 10.00              | C               |             | 10.00                        |          |                   |                      |                       |
| ₽                                                                                   | 12/07/20 |                 | 7/2020                          | 1     | PAYMENT              |                          |         | MED              |                   |         |                    | (5              | 5.97)       |                              |          |                   | 55.97                |                       |
|                                                                                     |          | 12/07           | 7/2020                          | 1     | ADJU                 | STME                     | NT      | MED              |                   |         |                    | (5              | 9.03)       |                              |          |                   |                      | 59.03                 |
|                                                                                     |          | 12/07           | 7/2020                          | 4     | PATIE                | NT RE                    | SPONS   | MED              |                   |         | 10.00              | ) (1            | 0.00)       | 10.00                        |          |                   |                      |                       |

#### 3. Click the Revert Pat Resp button.

4. Click OK to confirm you want to revert the patient responsibility for the entire selected claim or selected transaction (based on your selection). The amount previously displayed in the Patient Owed column is moved to the Insurance Balance column. You can then proceed with queuing the claim to go to the appropriate Insurance payer or apply an Insurance adjustment, if applicable.

|   | Cla      | iim # | Claim/Pay Date<br>Proc/Pay Type |       | te <sub>⊽</sub><br>e | e <sub>∀</sub> Ins P<br>Proof Pr |        | Primary<br>Insur | Second<br>Insur | Charge | Patient<br>Balance | Insurance<br>Balance | Patient<br>Owed | Patient<br>Payment | Patient<br>Adjmnt | Insurance<br>Payment | Insurance<br>Adjustmt |
|---|----------|-------|---------------------------------|-------|----------------------|----------------------------------|--------|------------------|-----------------|--------|--------------------|----------------------|-----------------|--------------------|-------------------|----------------------|-----------------------|
| ۵ | <b>I</b> | 00045 | 12/07/                          | 2020  |                      |                                  |        | MED              |                 | 125.00 |                    | 10.00                |                 |                    |                   | 55.97                | 59.03                 |
|   | E        | 12/07 | 7/2020                          | 99213 | OFFIC                | E/OUT                            | PATIEN | MED              |                 | 125.00 |                    | 10.00                |                 |                    |                   |                      |                       |
|   |          | 12/07 | 7/2020                          | 1     | PAYN                 | 1ENT                             |        | MED              |                 |        |                    | (55.97)              |                 |                    |                   | 55.97                |                       |
|   |          | 12/07 | 7/2020                          | 1     | ADJU                 | STMEN                            | ΙT     | MED              |                 |        |                    | (59.03)              |                 |                    |                   |                      | 59.03                 |

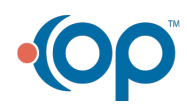